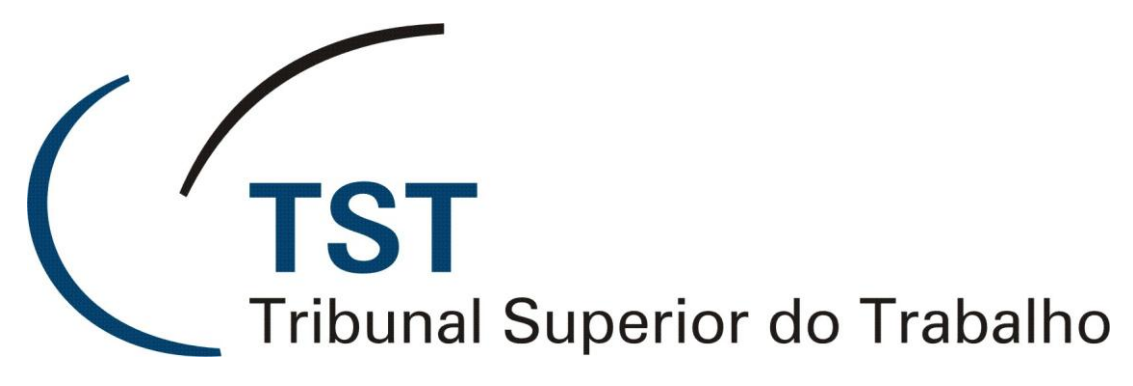

Secretaria de Tecnologia da Informação Coordenadoria de Suporte Técnico aos Usuários

> Módulo de Baixa de Processos pela CCP PJE-TST

> > Junho de 2011

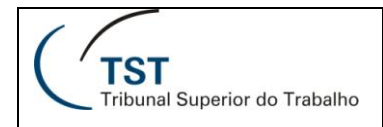

# Baixa de Processos Eletrônicos pela CCP

Foi disponibilizada no SIJ a aplicação que possibilita a baixa de processos eletrônicos pela CCP, autuados ou não, aos quais não podem ser aplicadas as regras de baixa convencional. Por essa tela, somente poderão ser baixados os processos que tenham a natureza do documento "Processo Digitalizado no TRT" código 200.

A aplicação pode ser acessada pelo *menu* SIJ/Processos/Baixa de Processos Eletrônicos pela CCP.

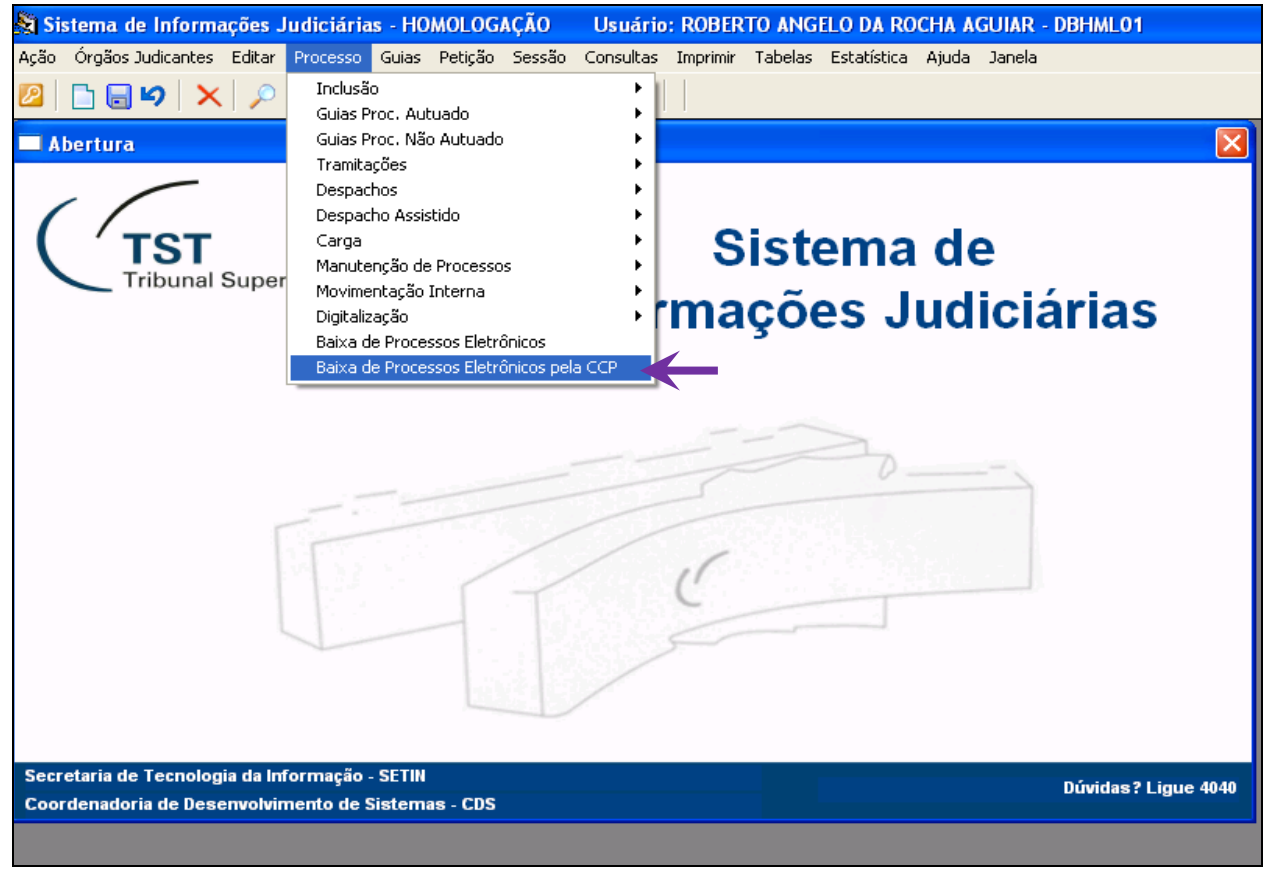

Figura 1

Ao acessar a tela "Baixa de Processos Eletrônicos" (Figura 2), a baixa pode ser feita tanto pela importação de lista previamente montada pelo usuário e carregada pelo *menu* SIJ/Editar/Importar Lista de Processos Autuados (Figura 3), quanto pela inserção manual dos números dos processos.

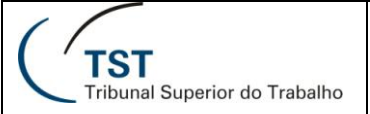

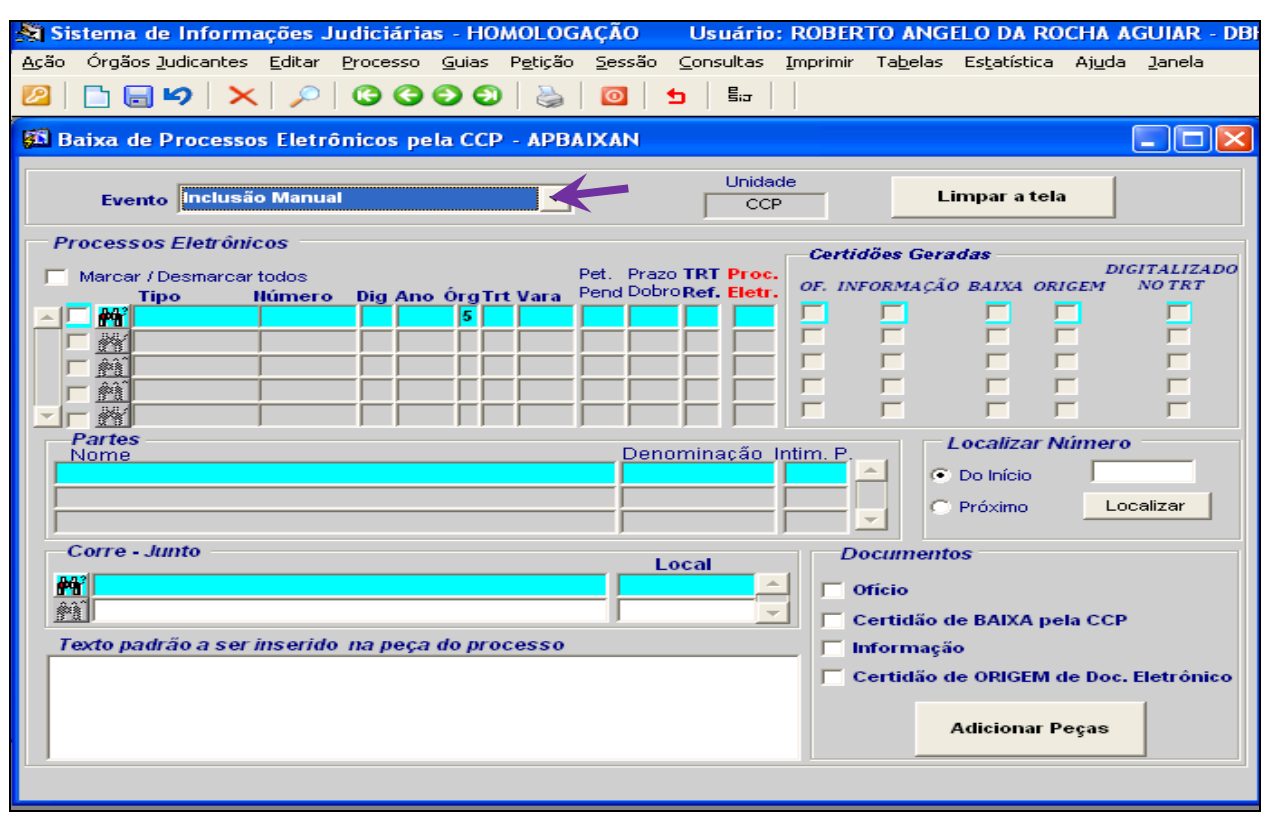

Figura 2

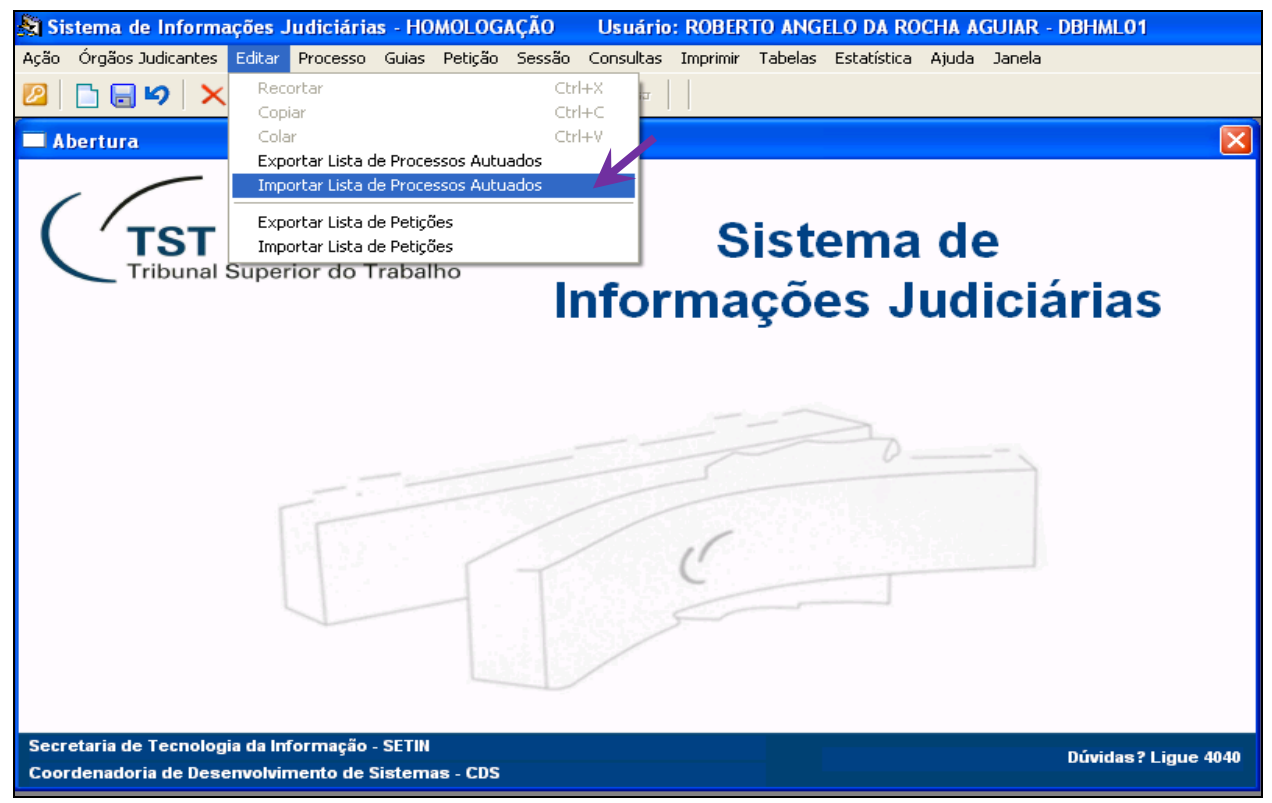

Figura 3

Selecionados os processos, aparecerá a informação se é eletrônico, quais certidões estão geradas e acessíveis pela tela do e-SIJ (Figura 5), as informações sobre partes e, se houver, o correjunto a ele vinculado e a unidade administrativa em que o correjunto se encontra, (conforme Figura 4). Obs.: A baixa do processo eletrônico principal e do que correjunto ocorrerá normal e independentemente, estejam todos na CCP ou em unidade diversa.

| 🚨 Baixa de Processos Ele                                                                           | trônico                                    | s pela                                | ССР                                          | - APB                                | AIXAN                        |                                                    |                                  |                                                                             |                                     |
|----------------------------------------------------------------------------------------------------|--------------------------------------------|---------------------------------------|----------------------------------------------|--------------------------------------|------------------------------|----------------------------------------------------|----------------------------------|-----------------------------------------------------------------------------|-------------------------------------|
| Evento Inclusão Mar                                                                                | nual                                       |                                       |                                              | •                                    |                              | Unidad<br>CCP                                      | le                               | Limpar a tela                                                               |                                     |
| Processos Eletrónicos<br>Marcar / Desmarcar todos<br>Tipo Núme<br>AIRR 6<br>Mi AIRR 8<br>Mi AIRR 8 | ero Dig<br>55640 25<br>4840 44<br>35340 12 | Ano Ó<br>2008<br>2008<br>2008<br>2008 | <b>g Trt</b><br>5 02<br>5 21<br>5 03<br>5 02 | Vara<br>0442<br>0008<br>0069<br>0252 | Pet. Prazo T<br>Pend Dobro R | RT Proc.<br>ef. Eletr.<br>Sim<br>Sim<br>Sim<br>Sim | Certidö<br>OF. INFO              | es Geradas<br>RMAÇÃO BAIXA ORI                                              | DIGITALIZADO<br>GEM NOTRT           |
| AIRR<br>Partes<br>Nome<br>SWF IMPORTACAO E EXPO<br>FLAVIA CRISTINA DA CONCE                        | 4040 07<br>PRTACAO<br>EICAO VIE            | 2007<br>D LTDA.<br>EIRA               | 5 03                                         | 0152                                 | Denom<br>Agrava<br>Agravad   | <b>Sim</b><br>inação Ir<br><b>ite(s)</b><br>o(s)   | ntim. P.                         | Localizar No  O Início  Próximo                                             | imero                               |
| Corre - Junto                                                                                      | AIRR -                                     | 9640-50<br>Deça do                    | <mark>.2008</mark><br>proc                   | <mark>5.01.0</mark>                  | Loc<br>CC                    | al 🔺                                               | Doc<br>f Ofi<br>Ce<br>Info<br>Ce | cio<br>rtidão de BAIXA pel<br>ormação<br>rtidão de ORIGEM d<br>Adicionar Pe | la CCP<br>e Doc. Eletrônico<br>eças |

Figura 4

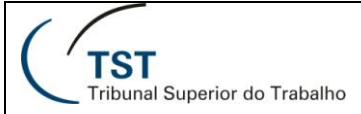

### SETIN – SEGJUD - CSUP - CDS Processo Judicial Eletrônico – PJE Módulo de Baixa de Processos pela CCP

| Processo                                  | Peticao                                                                                                    | Consultas CCP             | Consultas Opera      | cionais   | Ajuda             | Sair              |                        |                |      |  |
|-------------------------------------------|----------------------------------------------------------------------------------------------------|---------------------------|----------------------|-----------|-------------------|-------------------|------------------------|----------------|------|--|
| Voltar Vi                                 | sualizar (PDFs) Visu                                                                                                    | ualizar Todos (PDFs)      | Exportar Pecas Al    | terar Ord | enação Alte       | rar Peca Adicion  | nar Peca               | Gerar Andam    | ento |  |
|                                           |                                                                                                    |                           |                      | 6         | Excluir Pecas     | Visualizar Peca   | s Excluid              | as Alterar Sta | atus |  |
| In aluda Mar                              | . Interne                                                                                                    |                           |                      |           |                   | rioddin 2017 o ga |                        |                |      |  |
| Incluir Mov                               | 7. Interna                                                                                                    |                           |                      |           |                   |                   |                        |                |      |  |
| Número do Processo Unidade Administrativa |                                                                                                    |                           |                      |           | Data<br>Andamento | Corre<br>junto    | Corre Relator<br>junto |                |      |  |
| <u>AIRR - 484</u>                         | AIRR - 4840-44.2008.5.21.0008<br>Coordenadoria de Cadastramento                                                                                                    |                           |                      |           |                   | * <u>+</u>        |                        |                |      |  |
|                                           |                                                                                                    |                           |                      |           |                   |                   |                        |                |      |  |
| Parte                                     |                                                                                                    |                           |                      |           |                   |                   |                        |                |      |  |
| Agravante                                 | e(s) Instituto                                                                                                    | i Nacional de Colonizaç   | ão e Reforma Agrária | a - Incra |                   |                   |                        |                |      |  |
| Procuradora Ana Celeste dos Santos Gomes  |                                                                                                    |                           |                      |           |                   |                   |                        |                |      |  |
| Agravado                                  | (s) Amanda                                                                                                    | a Franca Tagliaferro da l | Fonseca              | Mato Gra  | inde - Gealec     |                   |                        |                |      |  |
| Advogada                                  | Larissa                                                                                                    | Lopes Matos               |                      |           |                   |                   |                        |                |      |  |
| <u> </u>                                  | Desc                                                                                                    | rição Natureza Docur      | nento                | Petiçã    | ăo Data [         | Digitalização 🔶   | <u>Tip</u>             | o Documento    | \$   |  |
| 0                                         | Capa de Processo                                                                                                    |                           |                      |           | 03                | 3/02/2010         |                        | 🔁 pdf          |      |  |
| 1                                         | Processo digitalizado                                                                                                    |                           |                      |           | 01                | 1/02/2010         |                        | 🔁 pdf          |      |  |
| 2                                         | Visualização Interna                                                                                                    | - Informações de Triage   |                      | 01        | 1/02/2010         | 🔁 pdf             |                        |                |      |  |
| <b></b> 3                                 | Termo de Autuação                                                                                                    |                           |                      |           | 03                | 3/02/2010         | 🔁 pdf                  |                |      |  |
| <b></b> 4                                 | 4 <u>TST- Certidão de Baixa pela Coordenadoria de Cadastramente</u> 09/06/2011  2 pdf    Processual                                                                                                    |                           |                      |           |                   |                   |                        |                |      |  |
| <b>5</b>                                  | TST - Certidão de Origem de Documento Eletrônico                                                                                                    |                           |                      |           |                   |                   |                        |                |      |  |
| <b>6</b>                                  | 6 <u>TST - Informação de Baixa pela Coordenadoria de Cadastrament</u> 09/06/2011 <b>2</b> pdf<br>Processual                                                                                                    |                           |                      |           |                   |                   |                        |                |      |  |
| Exportar pa                               | Exportar para: 🛣 Excel                                                                                                    |                           |                      |           |                   |                   |                        |                |      |  |
|                                           | Tribunal Superior do Trabalho - Endereço: SAFS - Qd 8 - Lote 1 - CEP 70.070-600 - Tel.: (61) 3043-4300<br>Disque-Justiça: (61) 3323-3001 - Ouvidoria: 0800-644-3444 - Fax Petições: (61) 3043-4808 / 3043-4809 / 3043-4810 |                           |                      |           |                   |                   |                        |                |      |  |

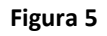

Para que as peças "Oficio", "Certidão de BAIXA pela CCP", "Informação" e "Certidão de ORIGEM de Doc. Eletrônico", constantes do *frame* "Documentos", sejam geradas e tornadas visíveis no e-SIJ, o usuário deverá marcar os processos no *check Box* do *frame* "Processos Eletrônicos".

A "Certidão de ORIGEM de Doc. Eletrônico" é automática e obrigatoriamente carregada pelo sistema. No entanto, a "Certidão de Baixa" e a "Informação de Baixa" somente serão carregadas após o usuário indicar se deseja gerar apenas uma ou ambas.

Para carregamento do "Ofício", este deverá ser previamente salvo, em formato PDF, na pasta destinada pela CCP especificamente para esse fim.

O preenchimento do campo "Texto padrão a ser inserido na peça do processo" é livre e se presta a informar as razões da baixa processual. O texto ali editado aparecerá apenas nos documentos: "TST – Certidão de Baixa pela Coordenadoria de Cadastramento Processual" e "TST – Informação de Baixa pela Coordenadoria de Cadastramento Processual".

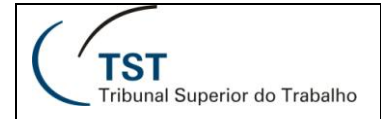

### SETIN – SEGJUD - CSUP - CDS Processo Judicial Eletrônico – PJE Módulo de Baixa de Processos pela CCP

| Evento Incl                                                                                                    | usão Manual                                                                                                    | os peta t                                                                              | cop .                                                | • APD                                        |              | ,<br>г                  | Unidade                                                               |                      |                                                   | Limpar a                                                                                                    | tela                                |                   |
|----------------------------------------------------------------------------------------------------|----------------------------------------------------------------------------------------------------|----------------------------------------------------------------------------------------|------------------------------------------------------|----------------------------------------------|--------------|-------------------------|-----------------------------------------------------------------------|----------------------|---------------------------------------------------|----------------------------------------------------------------------------------------------------|-------------------------------------|-------------------|
| Processos Eletr<br>Marcar / Desma<br>Tipo<br>Marcar / Desma<br>Tipo<br>Marcar / Desma<br>AIRR<br>Marcar / Desma<br>AIRR | ônicos        rear todos        Número      Di        65640      2        4840      4        85340      1        65540      9        4040      0        0      EXPORTACA        DA CONCEICAO V      0 | <b>g Ano Ór</b><br>5 2008 1<br>4 2008 1<br>2 2008 1<br>2 2007 1<br>7 2007 1<br>0 LTDA. | <b>g Trt</b><br>5 02<br>5 21<br>5 03<br>5 02<br>5 03 | Vara<br>0442<br>0008<br>0069<br>0252<br>0152 | Pet.<br>Pend | Prazo TRT<br>Dobro Ref. | CCP<br>Proc.<br>Eletr.<br>Sim<br>Sim<br>Sim<br>Sim<br>ação In<br>e(s) | Cert                 | idöes G                                           | eradas<br>cão BAIXA<br>Cão BAIXA<br>Cão BAIXA<br>Cão BAIXA<br>Cão BAIXA<br>Cão BAIXA<br>Cão BAIXA<br>Cão BAIXA<br>Cão BAIXA<br>Cão BAIXA<br>Cão BAIXA<br>Cão BAIXA<br>Cão BAIXA<br>Cão BAIXA<br>Cão BAIXA<br>Cão BAIXA<br>Cão BAIXA<br>Cão BAIXA<br>Cão BAIXA<br>Cão BAIXA<br>Câo BAIXA<br>Câo BAIXA<br>Câo BAIXA | D<br>ORIGEM                         |                   |
| Corre - Junto                                                                                                    | AIRR<br>ser inserido na                                                                                                    | <mark>- 9640-50</mark> ,<br>peça do                                                    | .2008.<br>proc                                       | 5.01.0<br>esso                               | 048          | Local<br>CCP            |                                                                       | <u>र</u><br>इ. इ. इ. | Oficio<br>Oficio<br>Certidã<br>Informa<br>Certidã | entos 🖌<br>o de BAIX/<br>ação<br>o de ORIGI<br>Adicion                                                                                                    | A pela CCI<br>EM de Doc<br>ar Peças | P<br>:. Eletrônic |

#### Figura 6

Ao clicar no botão "Adicionar Peças", surgirá a mensagem "Os documentos gerados serão assinados digitalmente pelo sistema e carregados para o eSIJ. Confirma?", a qual, após confirmação pelo usuário, será corroborada pela mensagem "Foram carregadas XXX certidões para o eSIJ".

Em seguida, o sistema indagará "Será gerada a Tramitação 263 – Processo disponibilizado para baixa, para os processos selecionados. Confirma?", a qual, se confirmada, será corroborada pela mensagem "Operação concluída".

Caso o processo não reúna condições de baixa, o sistema apresentará crítica automática, independentemente de o processo estar marcado para baixa. Após a mensagem de crítica, o processo será automaticamente selecionado para retirada da lista. Obs.: A retirada somente poderá ser feita pelo botão "Desfazer", conforme a Figura 7 abaixo.

| 💐 Sistema de Informa                                 | ções Judiciá            | rias - HOI      | MOLOG    | AÇÃO      | Usuário:       |  |  |  |  |  |
|------------------------------------------------------|-------------------------|-----------------|----------|-----------|----------------|--|--|--|--|--|
| Ação Órgãos Judicantes                               | Editar Process          | o Guias         | Petição  | Sessão    | Consultas 1    |  |  |  |  |  |
| <b>N</b>                                             | 🔎   🕲 🕻                 | 00              | <b>\</b> | 0         | <b>5</b> 5.J   |  |  |  |  |  |
| 🗱 Baixa de Processos Eletrônicos pela CCP - APBAIXAN |                         |                 |          |           |                |  |  |  |  |  |
| Evento Inclusão                                      | o Manual                |                 | •        |           | Unidade<br>CCP |  |  |  |  |  |
| Processos Eletrônicos                                |                         |                 |          |           |                |  |  |  |  |  |
| 🔲 🔲 Marcar / Desmarcar i                             | todos                   |                 |          | Pet. Praz | o TRT Proc.    |  |  |  |  |  |
| Tipo                                                 | lúmero Dig A            | <u>no ÓrgTr</u> | t Vara   | Pend Dob  | ORef. Eletr.   |  |  |  |  |  |
|                                                      | 54440 52 3              | 2006  5  01     | 0043     |           | Sim            |  |  |  |  |  |
|                                                      | 65640 <mark>25</mark> : | 2008 5 02       | 2 0442   |           | Sim            |  |  |  |  |  |

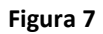

Depois de concluído o procedimento de baixa, o processo ficará com tramitação "Processo disponibilizado para baixa" durante aquele dia, aguardando a rotina automática de envio de processos para o sistema eRemessa - que somente ocorre à noite (fora do horário de expediente). Só então, será gerada a tramitação "Liberado ao eRemessa" acompanhada do andamento "Remetido ao TRT de origem pela Coordenadoria de Cadastramento Processual". Isso sinaliza que o arquivo está disponível no sistema eRemessa para que o TRT o internalize (receba).

IMPORTANTE: A sinalização de que o processo foi internalizado (recebido) no Regional é o lançamento da tramitação "Baixado nesta data".

Brasília, 15 de junho de 2011.

Processo Judicial Eletrônico – TST (PJe-TST)

# RESPONSÁVEL PELA INFORMAÇÃO

Secretaria-Geral Judiciária – SEGJUD

Equipe do Processo Judicial Eletrônico

# RESPONSÁVEL PELA CONFECÇÂO

Secretaria-Geral Judiciária - SEGJUD

### RESPONSÁVEL PELA REVISÃO

SATI – Setor de Aprimoramento em TI